マカフィー®セキュリティサービス インストールマニュアル (iOS 版)

■セルフページ URL ヘアクセスします。 https://self.aitai.ne.jp

## 【MyiD でログインする場合】

■ご加入局を選択し、「MyiD でログイン」を選択します。 登録済の MyiD とパスワードを入力し、「ログイン」を選択します。 ※MyiD 未登録の場合はご登録を済ませてからお進みください。

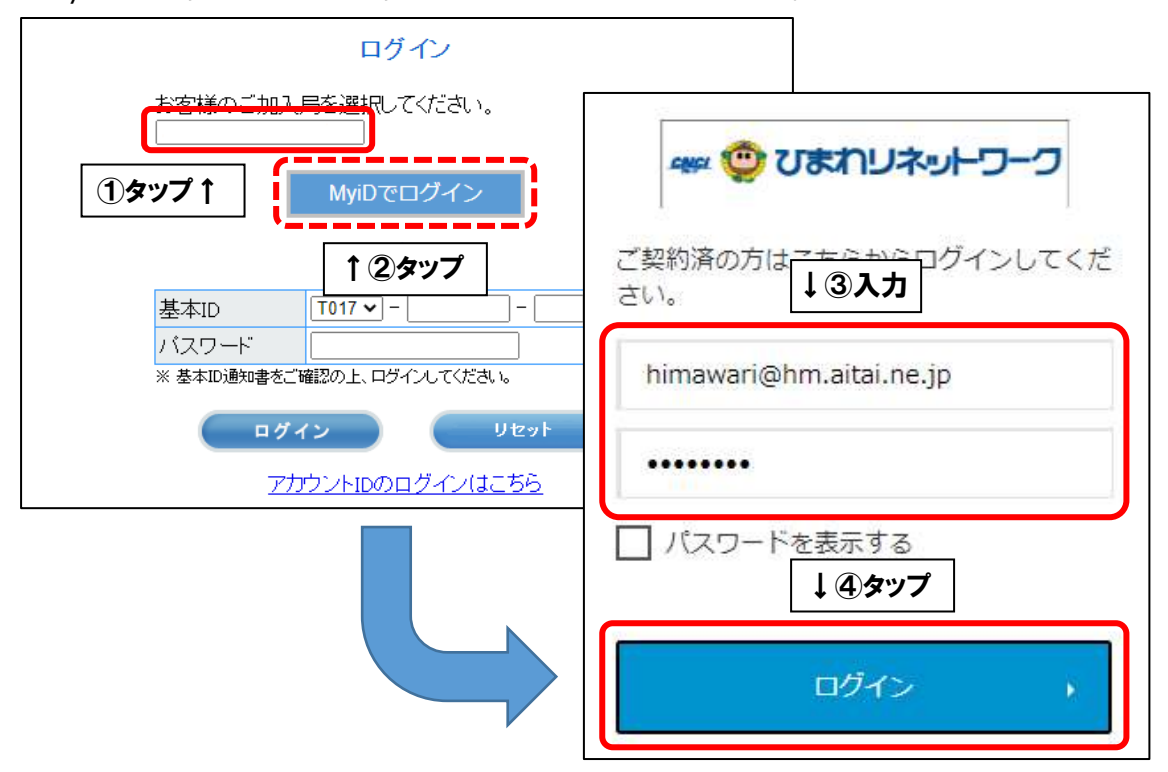

## 【基本 ID でログインする場合】

■基本 ID とパスワードを入力し、ログインします。

| ログイン                                                          |      |
|---------------------------------------------------------------|------|
| お客様のご加入局を選択してください。<br>▼                                       |      |
| 基本ID T017 - 123456789 - 01                                    | ←①入力 |
| * 基本取過始書さご確認の上、ロザ パルマイださい。<br>ログイン ←②タップ<br>アカウントIDのロ グインはこちら |      |

■画面右上の三本線を選択し、「マカフィー®セキュリティサービス」を選択します。

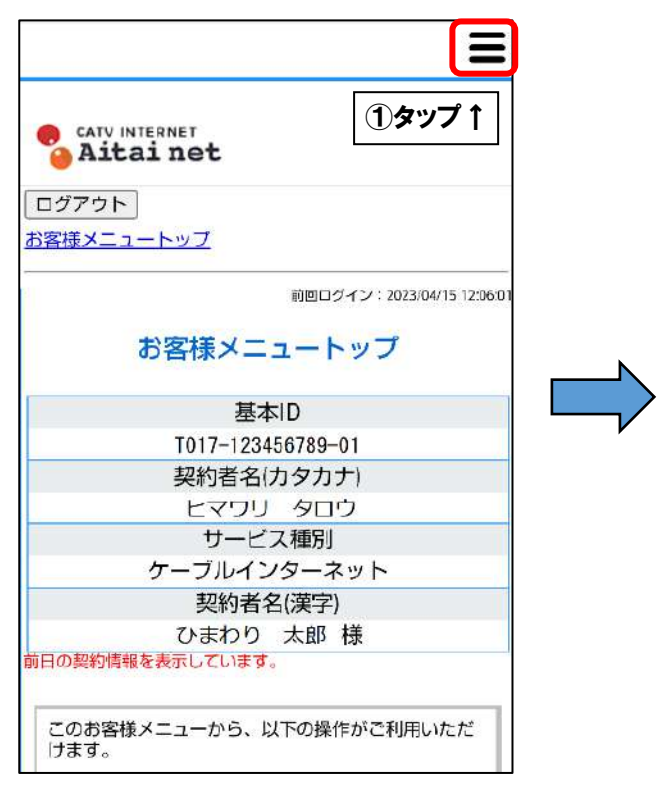

■「ダウンロード」を選択します。

次に、「今すぐダウンロード」を選択します。

| マカノイー じ ビイユリテ                         |
|---------------------------------------|
| ダウンロード                                |
| マカフィーID:<br>T017-123456789-01-01@mycs |
| ダウンロードURL                             |
| https://mycs.jp/m/x<br>URLをコピー 今      |
| ダウンロードURL(QRコード)                      |
| GAMPI                                 |
|                                       |

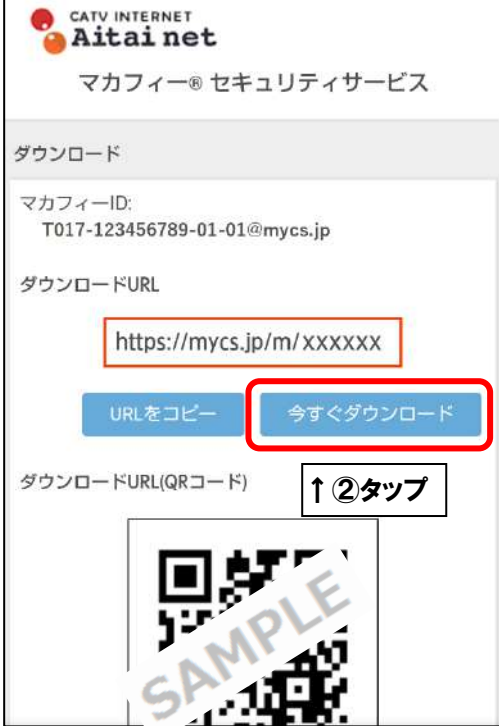

お客様メニュートップ

L基本IDパスワード変更

アカウントID管理

ト<u>アカウントID登録</u> ト<u>アカウントID一覧</u>

その他サービス

サービス

▶<u>マカフィー® セキュリティ</u>

オンライ 1 2タップ ル

ト<u>アカウントIDマニュアル</u>

基本IDマニュアル

基本ID管理

х

■「ダウンロード」をタップし、「入手」をタップします。

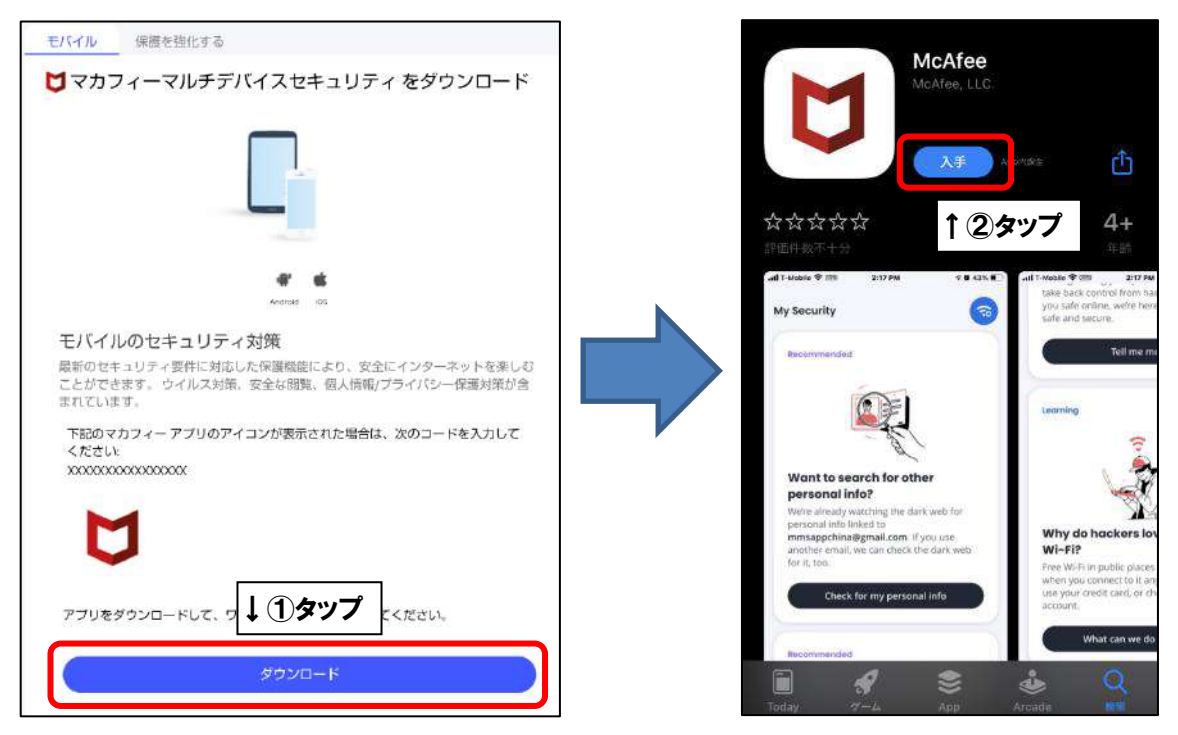

■「続行」をタップします。

| U                                                         |
|-----------------------------------------------------------|
| <b>MCATEE</b><br>1億人以上のユーザーから高く<br>評価されているオールインワン<br>保護製品 |
| ↓タップ                                                      |
| 続行                                                        |
| 操作を続行すると、当社の<br>使用許諾条件とプライバシー通知に同意したもの<br>とみなされます。        |

## 【モバイル端末へ初めてインストールした場合】

■「アカウントを作成して保護を開始しましょう」の画面が表示されます。「メールアドレス」 欄にお客様がご利用中のメールアドレス(既にマカフィー製品で登録したことのあるメール アドレスはご利用いただけません)を入力します。ご入力後、「アカウントを作成する」をタ ップします。

| アカウントを作成して保護<br>開始しまし<br>↓①入力                                             | を           |
|---------------------------------------------------------------------------|-------------|
| 🛛 メールアドレス                                                                 |             |
| アカウントを作成すると、 <b>マカフィーの使用許諾条件</b> と <b>プライ</b><br><u>一通知</u> に同意したことになります。 | <u>15</u> 2 |
| アカウントを作成する                                                                | D           |

## 【2台目以降端末や、マカフィーアカウント作成済状態でインストールした場合】

■「サインイン」の画面が表示されます。「ワンタイムパスコードでサインインする」をタップ します。

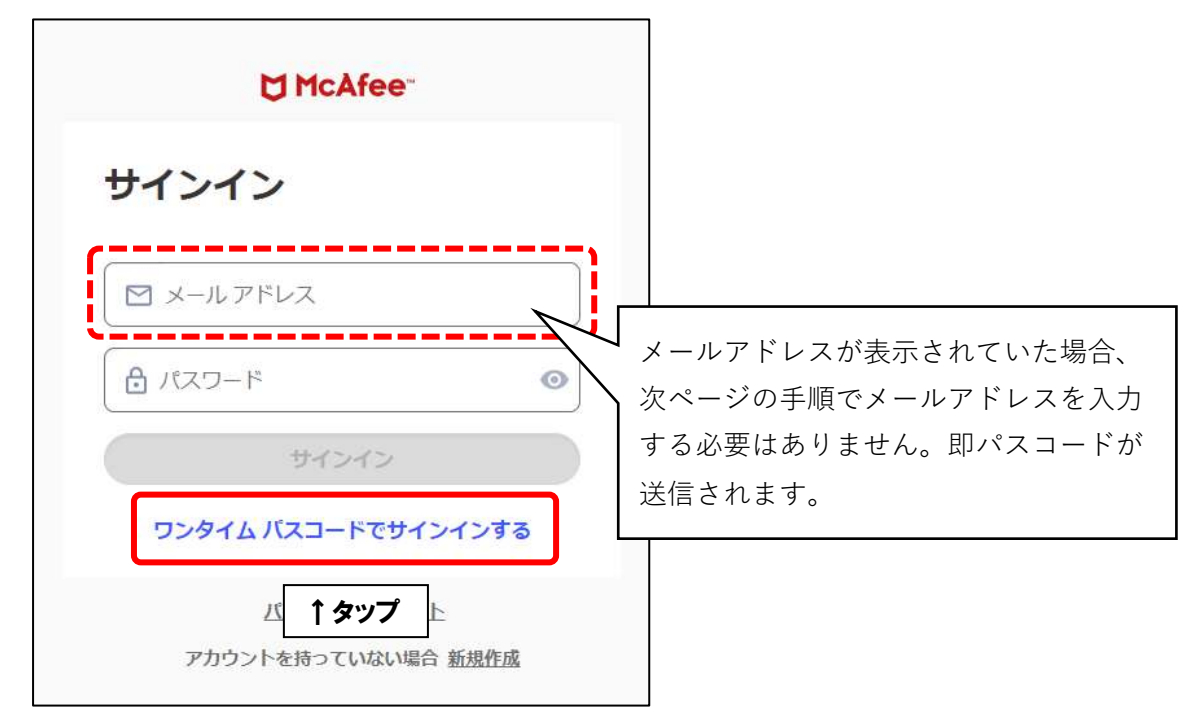

■「ワンタイムパスコードをリクエストしてください」の画面が表示されます。メールアドレス欄には、初めてモバイル端末へインストールする際に登録したメールアドレスを入力し、「続行」をタップします。

| t McAfee −                                                      |                                                          |
|-----------------------------------------------------------------|----------------------------------------------------------|
| ワンタイムパスコードをリ<br>クエストしてください<br>↓①入力 かりンタイムパスコードを、<br>かドレスに送付します。 | 前手順でメールアドレスが表示されてい<br>た場合、この画面は表示されません。<br>次手順を参照してください。 |
| 総行<br>別の方法でサインイ<br>↑ ②タップ<br>アカウントを持っていばい場合 <u>新退作成</u>         |                                                          |

■登録メールアドレス宛にパスコード(数字6桁)が記載されたメールが届きます。

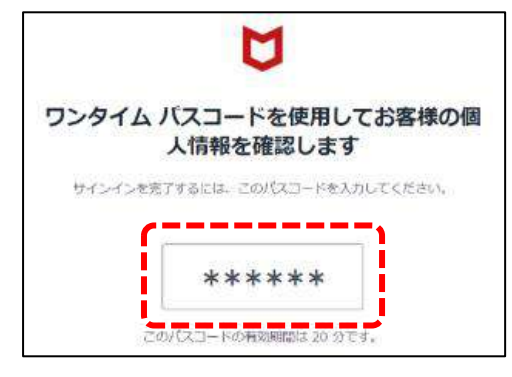

■パスコードを入力し、「続行」をタップしてください。

| ☐ McAfee"                                            |
|------------------------------------------------------|
| ワンタイム パスコード<br>でサインインする                              |
| himawari@hm.aitai.ne.jp に送付しま<br>した。                 |
| パスコードの ↓ ①入力                                         |
| ワンタイム バスコード<br>コードを再送信する                             |
| 横行                                                   |
| ハスコードを受信していないを含は、体験メール フォルタ<br>ヘルプが必要な ↑ ②タップ いてください |
| バスワードでサインインする                                        |

■次の画面が表示されましたら、インストール完了となります。

(アプリのバージョンによっては画面が異なる場合がございます。ご了承ください)

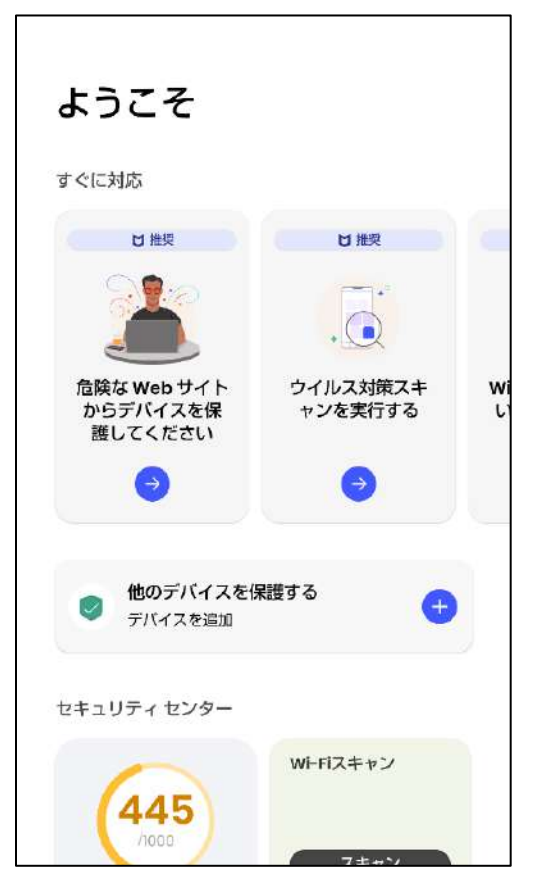